教職員工新進或異動登載路徑圖示

一、新進教職員工登載路徑如下:

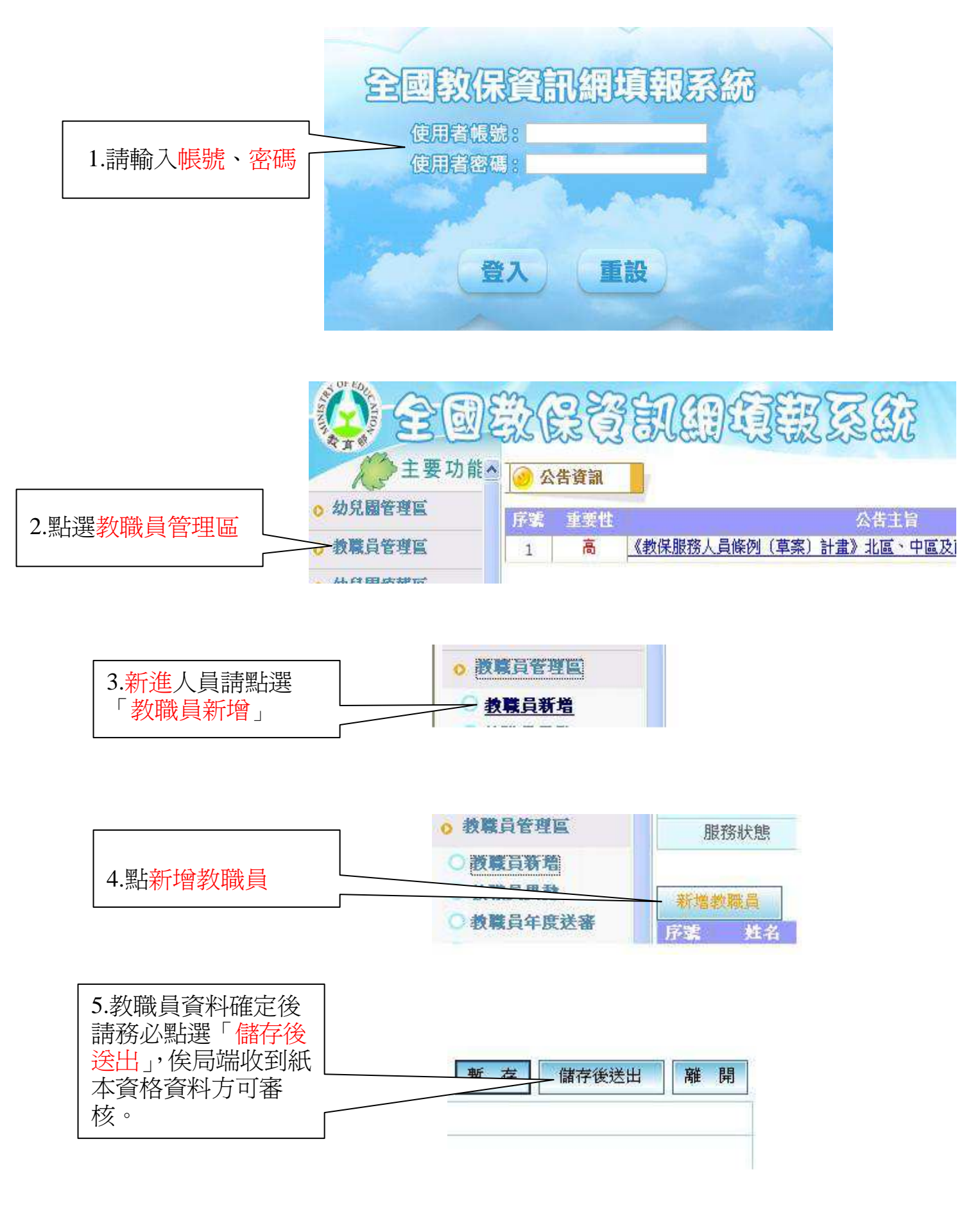

## 二、異動教職員工登載路徑

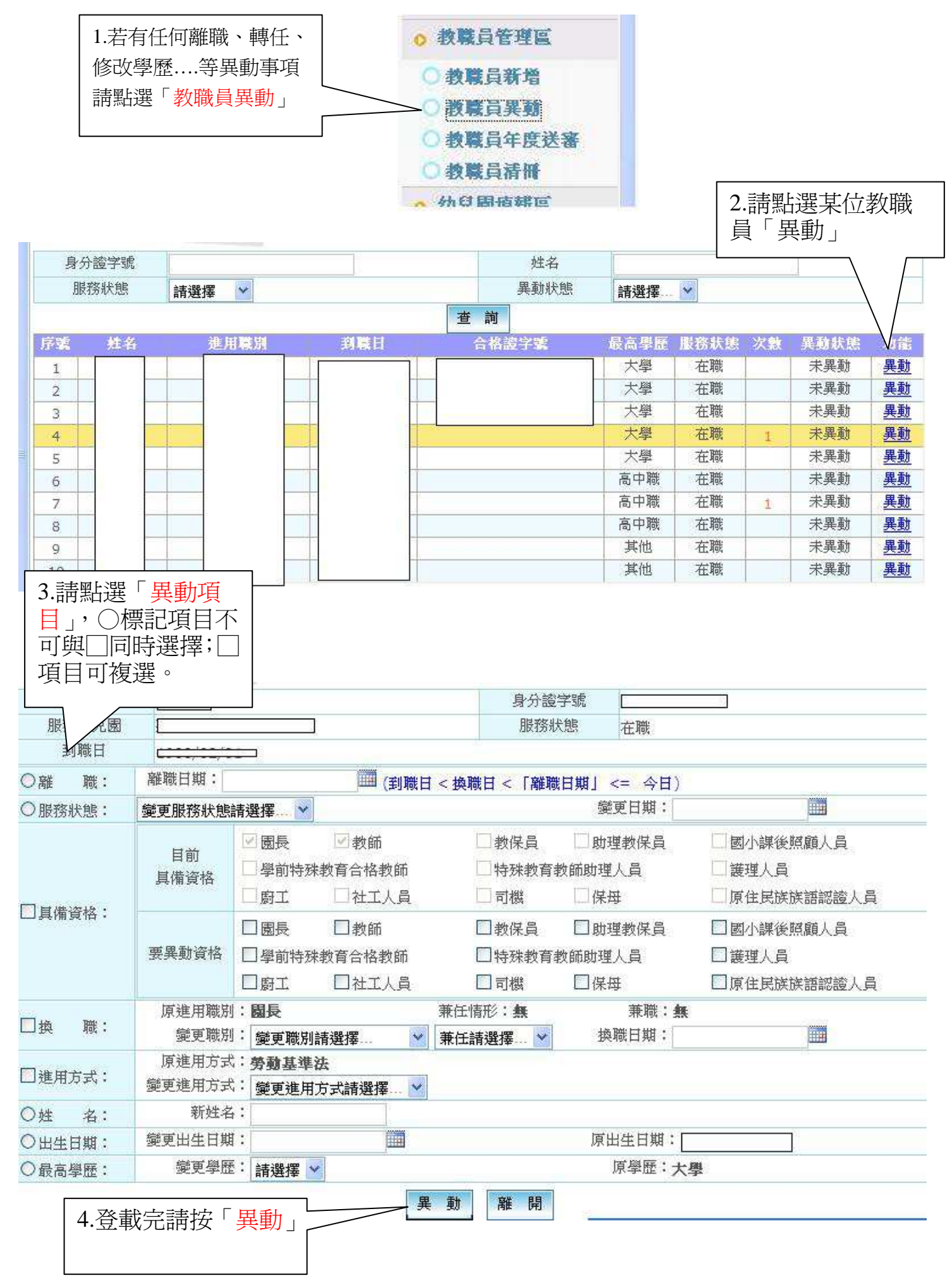